远程:SecureCRT使用RSA密钥登陆 H PDF转换可能丢失图片或 格式,建议阅读原文

https://www.100test.com/kao\_ti2020/293/2021\_2022\_\_E8\_BF\_9C\_ E7\_A8\_8B\_Sec\_c103\_293957.htm 一直在SecureCRT 上使用密码 和键盘交互方式登陆ssh , 一直没试成功 , 今天无意在一篇文 章里受了点启发 , 顺便就在前些天装的虚拟机上试成了。客 户端用的SecureCRT5.5.1 , 服务端为openSUSE10.3上默认安装 的OpenSSH\_4.6p1. 首先配置SecureCRT上的RSA密钥 , 打 开SecureCRT Quick Connect Authentiation PublicKey

Properties Create Identity File, Key选择RSA; Passphrase可以 不同于密码,任意的字符串即可;Key length in为加密长度, 可为512到2048位,要是在linux上可配置4096;下一步为生成 过程,需要不停在进度条附近晃动鼠标,选择 在x:\%USERPROFILE%\Application Data\VanDyke下生成两个 文件,并且格式为Openssh Key format,要是选默认的Standard Public Key and VanDyke Private Key可能还需要格式转换或有兼 容问题,公钥Identity.pub和私钥Identity。然后在opensuse上 要使用密钥方式登陆的的用户目录下建立.ssh目录,这里我偷 懒直接运行ssh-keygen工具创建本机密钥会自动创建.ssh目录 并设置合适目录权限。 lxuser@suse10:/etc/ssh> ssh-keygen Generating public/private rsa key pair. Enter file in which to save the key (/home/lxuser/.ssh/id\_rsa): Created directory /home/lxuser/.ssh. Enter passphrase (empty for no passphrase): Enter same passphrase again: Your identification has been saved in /home/lxuser/.ssh/id\_rsa. Your public key has been saved in /home/lxuser/.ssh/id\_rsa.pub. The key fingerprint is:

d8:07:b9:d6:f9:4d:0c:e3:c7:8c:82:f4:a3:20:71:f4 lxuser@suse10 利 用sftp或其他方式将公钥Identity.pub上传到刚建立好的.ssh目 录里,修改文件名为authorized\_keys2,这是因为使用的 是authorized\_keys这个文件,而用的ssh版本为2(openSUSE默认 也仅使用Protocol 2). lxuser@suse10:~/.ssh> mv Identity.pub authorized\_keys2 为安全起见,修改该文件的访问权限,保证 除属主外没人能修改 lxuser@suse10:~/.ssh> chmod 600 authorized\_keys2 lxuser@suse10:~/.ssh> II 总计 16 -rw------ 1 lxuser users 234 11-02 20:20 authorized\_keys2 -rw------ 1 lxuser users 1743 11-02 19:23 id\_rsa -rw-r--r-- 1 lxuser users 395 11-02 19:23 id\_rsa.pub 再回到SecureCRT,在Quick Connect

Authentiation处仅勾选PublicKey,并设置属性Properties,指 定Use identity or certificate file为私钥Identity,确定后连接,正 常的话会提示输入前面设置的Passphrase,若成功则直接登陆 了。 Last login: Fri Nov 2 20:38:21 2007 from printer.mshome.net Have a lot of fun... 至此任务算基本成功了。既然已经成功使用 了ssh的RSA功能,那么索性让openssh只支持RSA验证,否则 既支持普通密码又支持RSA就没什么意思了,根本没把安全 修改ssh\_config配置文件 lxuser@suse10:/etc/ssh> vi 提高。 ssh\_config 取消密码登陆验证 PasswordAuthentication no 然后重 启sshd服务再次尝试用键盘和密码交互登陆,就提示不成功 了,而使用PublicKey是方便了许多,免去了反复输入密码的 麻烦,安全较高(不过要是客户端宿主机本身不安全,那后果 也就……)。 suse10:/etc/ssh # vi ssh\_config suse10:/etc/ssh # rcsshd restart Shutting down SSH daemon done Starting SSH daemon done 100Test 下载频道开通, 各类考试题目直接下载。详细请访问

www.100test.com